## COMSOL Multiphysics を用いる円形膜の振動解析

若槻尚斗

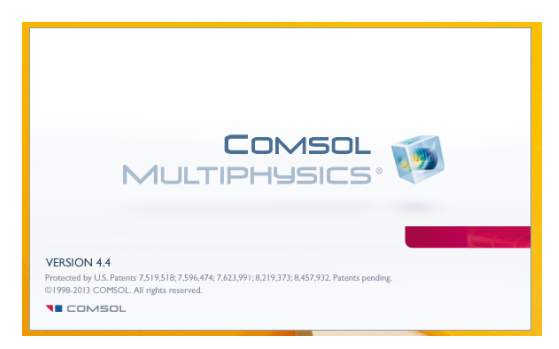

COMSOL Multiphysics 4.4 を起動中

| 19                                     | Untitled.mph - COMSOL Multiphysics | - 8 × |
|----------------------------------------|------------------------------------|-------|
| アイル▼ ホーム 定義 ジオメトリ フィジックス メッシュ スタディ     | 結果                                 | ?     |
| □▼■図りぐ自命国メ展図・                          |                                    |       |
| 新規                                     |                                    |       |
| モデル                                    |                                    |       |
| ○<br>マリカ<br>モデルス・ザード<br>マリカ<br>フランクモデル |                                    |       |
| ? ヘルプ 🗙 キャンセル 🗹 スタートアップで表示             |                                    |       |
|                                        |                                    |       |
|                                        |                                    |       |
|                                        |                                    |       |
|                                        |                                    |       |
|                                        | 443 MB   539 MB                    |       |
|                                        |                                    |       |
|                                        |                                    |       |

初期画面

「モデルウィザード」を選択

| ¥                                                                                                    | Untitled.mph - COMSOL Multiphysics | _ <del>.</del> × |
|----------------------------------------------------------------------------------------------------|------------------------------------|------------------|
| 272 市→ム 定義 ジオメトリ フィジックス メッシュ スタディ = 1 2 3 4 5 6 7 8 9 09 08 07 *                                                                                                    | 表果                                 | 64               |
| 空間次元を選択                                                                                                    |                                    |                  |
| SD         SD         SD< |                                    |                  |
| ? ヘルプ 🗙 キャンセル 🗹 売了                                                                                                    |                                    |                  |
|                                                                                                    |                                    |                  |
|                                                                                                    |                                    |                  |
|                                                                                                    |                                    |                  |
|                                                                                                    |                                    |                  |
|                                                                                                    |                                    |                  |
|                                                                                                    |                                    |                  |
|                                                                                                    |                                    |                  |
|                                                                                                    | 456 MB   553 MB                    |                  |

3D を選択

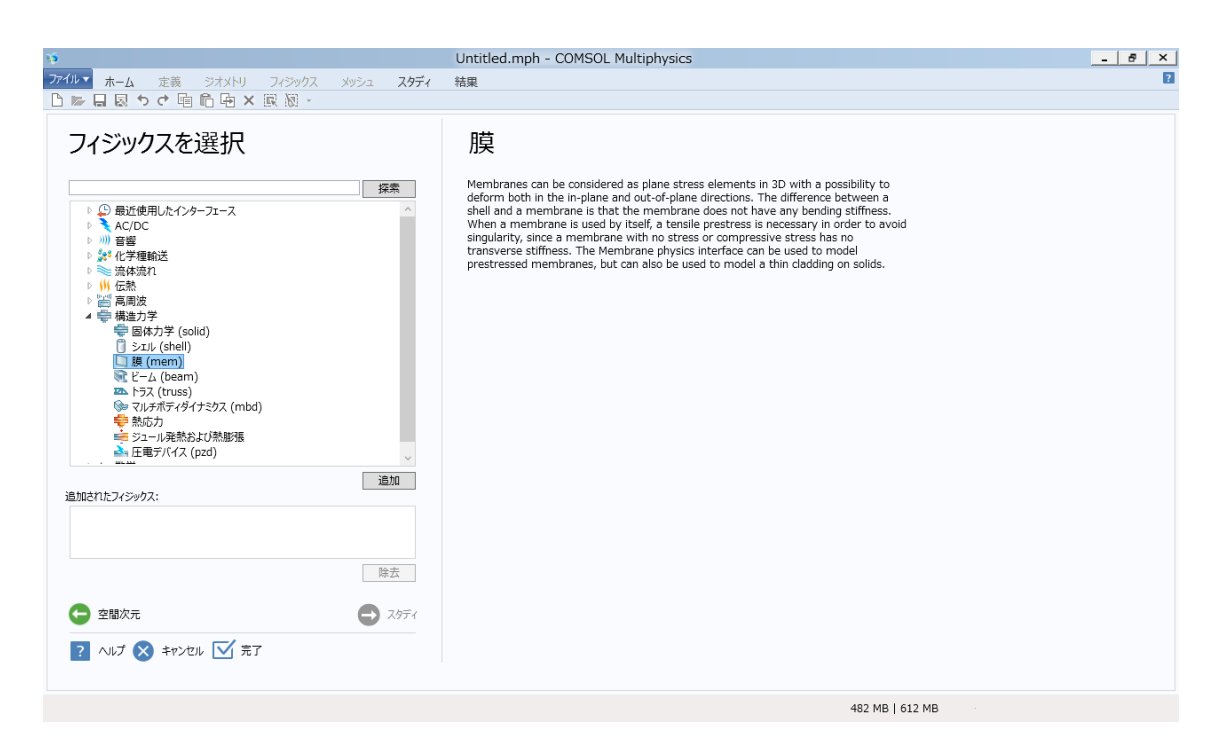

構造力学の「膜(mem)」を選択して「追加」 続いて「スタディ」を選択

| 19                                   | Untitled.mph - COMSOL Multiphysics                                                                     | _ 8 ×              |
|--------------------------------------|----------------------------------------------------------------------------------------------------|--------------------|
| ファイルマ ホーム 定義 ジオメトリ フィジックス メッシュ スタディ  | 結果                                                                                                    | 2                  |
| □ >>                                 |                                                                                                    |                    |
| スタディを選択                              | 固有周波数                                                                                                  |                    |
|                                      | The Eigenfrequency study computes the eigenfrequencies and<br>eigenmodes for the physics in the model. |                    |
| 追加されたスタディ:                           |                                                                                                    |                    |
| 面 固有周波数                              |                                                                                                    |                    |
| 追加されたフィジックス:                         |                                                                                                    |                    |
| □                                    |                                                                                                    |                    |
| G 7153002                            |                                                                                                    |                    |
| <ul> <li>へルプ 🔇 キャンセル 🗹 売了</li> </ul> |                                                                                                    |                    |
|                                      | 924 MB   942 MB                                                                                        |                    |
| 📑 占 🗷 🚔 🍳 🚳 🚺                        | ▶ 🔁 Φ                                                                                                  | 6:57<br>2014/12/12 |

「固有周波数」を選択して「完了」

| 10                                                                                                    |          |                                                                                                    |                                                           | Untitled.mph                                                                                                    | - COM | SOL Multi                       | physics                    |                             |                                                |                                                                                                    |                                                                                                    | - 8 ×                         |
|----------------------------------------------------------------------------------------------------|----------|----------------------------------------------------------------------------------------------------|-----------------------------------------------------------|----------------------------------------------------------------------------------------------------|-------|---------------------------------|----------------------------|-----------------------------|------------------------------------------------|----------------------------------------------------------------------------------------------------|----------------------------------------------------------------------------------------------------|-------------------------------|
| ファイルマ ホーム                                                                                                    | 定義       | 1 ジオメトリ                                                                                                    | フィジックス メッ                                                 | シュ スタディ 結果                                                                                                    |       |                                 |                            |                             |                                                |                                                                                                    |                                                                                                    | ?                             |
| <b>成</b> コンポーネントを<br>分1・<br>モデル                                                                                                    | 记息加      | Pi パラメータ<br>a= 変数 →<br>f(x)関数 →<br>定義                                                                                                    | <ul> <li>         ・ ・・・・・・・・・・・・・・・・・・・・・・・・・・・</li></ul> | ート<br>Link ・<br>材料をブラウズ<br>材料<br>材料                                                                                                    | 膜・    | 21599028<br>71599028<br>7159902 | ■:<br>追加                   | メッシュを作成<br>メッシュ 1 ・<br>メッシュ | =計算<br>~6 スタディ1 ·<br><u>~6 スタディを追加</u><br>スタディ | <ul> <li></li></ul>                                                                                                    | 選択 - IIII モデルラ・<br>追加 - 日子の他の<br>ウイン                                                                                                    | イブラリ<br>リウインドウ・<br>レイアウト<br>・ |
| 🗅 📂 🖬 🐼 🍤                                                                                                    | ¢        | 电后电 ×                                                                                                    | R 🕅 -                                                     |                                                                                                    |       |                                 |                            |                             |                                                |                                                                                                    |                                                                                                    |                               |
| ← → ■ • •         ▲ Untitled mpl         ⑤ /0.1/0.3         ▲ 圖 成分 1 (cc         ● ■ 定義         ● ● ■ 定義         ● ● ■ 定義         ● ● ■ 定義         ● ● ■ 定義         ● ● ■ 定義         ● ● ■ 定義         ● ● ■ 定義         ● ● ■ 皮(m)         ● ● ■ 皮(m)         ● ● ● □ √0.5         ● ● ● ○ √0.5         ● ● ● ○ √0.5         ● ● ● ○ √0.5         ● ● ● ○ √0.5         ● ● ● ○ √0.5         ● ● ● ○ √0.5         ● ● ● ● ○ √0.5         ● ● ● ● ● ● ● ● ● ● ● ● ● ● ● ● ● ● ● | (roc     | t =<br>・<br>t)<br>・<br>t)<br>・<br>こ<br>・<br>に<br>いく<br>ン<br>が<br>ート<br>に<br>いく<br>ン<br>が<br>ート<br>に<br>いく<br>ン<br>が<br>ート<br>に<br>いく<br>ン<br>が<br>ート<br>に<br>いく<br>ン<br>が<br>ート<br>に<br>い<br>い<br>く<br>ン<br>が<br>ート<br>こ<br>い<br>の<br>よ<br>の<br>・<br>つ<br>ブ<br>の<br>っ<br>・<br>こ<br>い<br>の<br>し<br>か<br>ー<br>い<br>し<br>い<br>く<br>ン<br>の<br>ー<br>こ<br>つ<br>り<br>の<br>っ<br>つ<br>う<br>の<br>う<br>の<br>つ<br>う<br>う<br>う<br>う<br>つ<br>う<br>つ<br>う<br>つ<br>う<br>つ<br>う<br>つ<br>う<br>つ<br>う<br>つ<br>う<br>つ<br>う<br>つ<br>う<br>つ<br>う<br>つ<br>う<br>つ<br>う<br>つ<br>う<br>つ<br>う<br>つ<br>う<br>つ<br>う<br>つ<br>う<br>う<br>う<br>う<br>つ<br>う<br>つ<br>う<br>つ<br>う<br>つ<br>う<br>つ<br>う<br>つ<br>う<br>つ<br>う<br>つ<br>う<br>つ<br>つ<br>つ<br>う<br>つ<br>う<br>つ<br>う<br>つ<br>う<br>つ<br>う<br>つ<br>つ<br>つ<br>つ<br>つ<br>う<br>つ<br>う<br>つ<br>う<br>つ<br>う<br>つ<br>つ<br>つ<br>つ<br>つ<br>つ<br>つ<br>つ<br>つ<br>つ<br>つ<br>つ<br>つ | F8 7I−, , , , , , , , , , , , , , , , , , ,               | <ul> <li>ジオメトリ</li> <li>副 全て作成</li> <li>単位支更時のスケール値<br/>長さ単位:</li> <li>m</li> <li>角度単位:</li> <li>度</li> <li>ダ 詳細</li> <li>ジオメドリ表現:</li> <li>CADインパートモジュールカーネル</li> <li>デフスルド地閉ジバアドレランス:</li> <li>1E-6</li> <li>図 自動再構築</li> </ul> |       | * #                             | 9577490<br>Q. Q. d. d.<br> |                             |                                                | A 9774     A 9774     A 29774     A 29774     A | <ul> <li>を追加</li> <li>「市内市(大)のディー</li> <li>「日本市(大)のディー</li> <li>「日本市(大)のディー</li> <li>「日本市(大)のボット</li> <li>「日本市(大)のボット</li> <li>「日本(大)のボット</li> <li>「日本(大)のボット</li> <li>「日本(大)のボット</li> <li>「日本(大)のボット</li> <li>「日本(大)のボット</li> <li>「日本(大)のボット(大)のボット</li> <li>「日本(大)のボット</li> <li>「日本(大)のボット</li> <li>「日本(大)のボット</li> <li>「日本(大)のボット</li> <li>「日本(大)のボット</li> <li>「日本(大)のボット</li> <li>「日本(大)のボット(大)のボット</li> <li>「日本(大)のボット</li> <li>「日本(大)のボット</li> <li>「日本(大)のボット</li> <li>「日本(大)のボット</li> <li>「日本(大)のボット</li> <li>「日本(大)のボット(「)のボット</li></ul> |                               |
|                                                                                                    | <b>↔</b> | 計測                                                                                                    |                                                           |                                                                                                    |       |                                 |                            |                             |                                                |                                                                                                    |                                                                                                    |                               |
|                                                                                                    |          | 挿入シーケンス                                                                                                    |                                                           |                                                                                                    |       |                                 |                            |                             |                                                |                                                                                                    |                                                                                                    |                               |
|                                                                                                    | ×        | リネーム                                                                                                    | F2                                                        |                                                                                                    |       |                                 | メッセージ                      | × 進捗 [                      | コグ テーブル×                                       |                                                                                                    |                                                                                                    | - + ×                         |
|                                                                                                    | 5        | 特性                                                                                                    |                                                           |                                                                                                    |       |                                 | <b>)</b>                   | UDY (                       |                                                |                                                                                                    |                                                                                                    |                               |
|                                                                                                    | ?        | ヘルプ                                                                                                    | F1                                                        |                                                                                                    |       |                                 | 自由度数:<br>自由度数:<br>自由度数:    | 9687<br>9687<br>9687        |                                                |                                                                                                    |                                                                                                    | ~                             |
|                                                                                                    |          |                                                                                                    |                                                           |                                                                                                    |       |                                 |                            |                             | 909 N                                          | 4B   921 MB                                                                                                    |                                                                                                    |                               |
| •                                                                                                    | $\geq$   |                                                                                                    | <b>()</b>                                                 |                                                                                                    |       | -                               |                            |                             |                                                |                                                                                                    | - P 🔁                                                                                                    | ● A 6:58<br>● A 2014/12/12    |

「ジオメトリ」を右クリックしてメニューを出して、「ワークプレーン」を選択。

| ¥ģ                                                                                                    |          | Untitled.mph - COMSOL M                         | lultiphysics                                                                                                    | _ 6 ×                                              |  |  |
|----------------------------------------------------------------------------------------------------|----------|-------------------------------------------------|----------------------------------------------------------------------------------------------------|----------------------------------------------------|--|--|
| ファイルマ ホーム ワークプレーン                                                                                                    |          |                                                 |                                                                                                    | 2                                                  |  |  |
| 日 1/ポート     日 1/ポート     日 1/ポート     日 1/ポート     日 1/パート     日 1/パート     日 1/パート     ロ 1/パート     ロ 1/パート     ロ 1/パート     ロ 1/パート     ロ 1/パート     日 1/パート     日 1/パート     日 1/パート     日 1/パート     日 1/パート                                                                                                    |          | □ 長方形・<br>③ 円・<br>30万インを描画 立方体を描画<br>基本形状       | ■和 繁演算式構成<br>■読    ●パーティション     □差     □注     □差     □注     □     □     □     □     □     □     □     □     □     □     □     □     □     □     □     □     □     □     □     □     □     □     □     □     □     □     □     □     □     □     □     □     □     □     □     □     □     □     □     □     □     □     □     □     □     □     □     □     □     □     □     □     □     □     □     □     □     □     □     □     □     □     □     □     □     □     □     □     □     □     □     □     □     □     □     □     □     □     □     □     □     □     □     □     □     □     □     □     □     □     □     □     □     □     □     □     □     □     □     □     □     □     □     □     □     □     □     □     □     □     □     □     □     □     □     □     □     □     □     □     □     □     □     □     □     □     □     □     □     □     □     □     □     □     □     □     □     □     □     □     □     □     □     □     □     □     □     □     □     □     □     □     □     □     □     □     □     □     □     □     □     □     □     □     □     □     □     □     □     □     □     □     □     □     □     □     □     □     □     □     □     □     □     □     □     □     □     □     □     □     □     □     □     □     □     □     □     □     □     □     □     □     □     □     □     □     □     □     □     □     □     □     □     □     □     □     □     □     □     □     □     □     □     □     □     □     □     □     □     □     □     □     □     □     □     □     □     □     □     □     □     □     □     □     □     □     □     □     □     □     □     □     □     □     □     □     □     □     □     □     □     □     □     □     □     □     □     □     □     □     □     □     □     □     □     □     □     □     □     □     □     □     □     □     □     □     □     □     □     □     □     □     □     □     □     □     □     □     □     □     □     □     □     □     □     □     □     □     □     □     □     □     □     □     □     □     □     □     □     □     □     □     □     □     □     □     □     □     □     □ |                                                    |  |  |
| - L M L R N C 山 L X L                                                                                                    | ek 181 - |                                                 |                                                                                                    |                                                    |  |  |
| モデルビルダ<br>← → ■ ・ ■ ・ ■ ■                                                                                                    | - i Z    | 平面ジオメトリ ▼<br>■ 全て作成                             | f ラフィックス 収束表示 1 × ▼ +     Q Q ④ ⊕ 凾 ↓ ▼ 図 ● ●                                                                                                    | スタディを追加         ・ ト×           + スタディを追加           |  |  |
| ▲ ③ Untitled.mph (root)<br>(回) グローバル定義<br>▲ 1 1 成分 1 (comp1)                                                                                                    | -        | 可視化<br>] 3Dでワークプレーンジオメトリを見る                     |                                                                                                    | - スタディ<br>4 ~% サポートスタディ<br>し、日本同社教                 |  |  |
| ▶ ■ 定義<br>▲ ☆ ジオメトリ1<br>▲ ○ フークブルーン □□ - (小ボート)                                                                                                    | F8 50    | Dジオメトリの面内可視化:<br>1] 重複エンティティ(青)                 |                                                                                                    | 画 国内周友致<br>112 周波数領域<br>112 周波数領域モーダル              |  |  |
| → <sup>™</sup> <sup>™</sup> <sup>™</sup> <sup>™</sup> <sup>™</sup> <sup>™</sup>                                                                                                    | 2        | <ol> <li>交差(シアン)</li> <li>射影(ライトブル−)</li> </ol> | 0.8                                                                                                    | ▲ モーダル低次元モデル<br>→ 予応力解析 固有周波数<br>→ 予応力解析 周波数領域     |  |  |
| C (2 - 2 - 4)     C (2 - 2 - 4)     C (4 - C - 7)     C (4 - C - 7)     C (4 - C - 7)     C (4 - 7)     C (4 - 7)     C |          |                                                 | 0.6<br>0.4<br>0.2<br>0<br>0<br>-0.2                                                                                                    | □ かんノルモバ 声(成本)(本)(本)(本)(本)(本)(本)(本)(************** |  |  |
| A 100 ZATA 1 * . #41.6                                                                                                    |          |                                                 | -0.4                                                                                                    | フィジックス 求解                                          |  |  |
| 画 ステップ 1: 固有 + /1 ポリアン                                                                                                    |          |                                                 | -0.6                                                                                                    | □ 膜 (mem) ✓                                        |  |  |
| ▶ 連結果<br>*ジ 補間曲線<br>* ✓ オブジェクト<br>* ◎ 断面                                                                                                    | トを編集     |                                                 |                                                                                                    |                                                    |  |  |
| プログラミン                                                                                                    | ング ・     |                                                 | メッヤージェ 進捗 ログ テーブル×                                                                                                    | - # ×                                              |  |  |
|                                                                                                    | ケンス      |                                                 | 日田送歌:908/                                                                                                    | ^                                                  |  |  |
| 🛛 リネーム                                                                                                    | F2       |                                                 | 自由度数:9687<br>自由度数:9687                                                                                                    |                                                    |  |  |
| 特性                                                                                                    |          |                                                 | 自由度数:9687                                                                                                    | ~                                                  |  |  |
| ? ヘルプ                                                                                                    | F1       |                                                 | 918 MB                                                                                                    | 929 MB                                             |  |  |
| 🔳 占 🙍 🚞                                                                                                    | 💿 🕲      | 🖬 🐼                                             |                                                                                                    | △ 🏴 🖓 🕪 A 6:58<br>2014/12/12                       |  |  |

「平面ジオメトリ」を右クリックしてメニューを出し、「円」を選択。

| ъ.                                                                                                    | Untitled.mph - COMSOL Mu                                                                                                    | ltiphysics                                                                                                    | _ 8 ×                                                                                                    |
|----------------------------------------------------------------------------------------------------|----------------------------------------------------------------------------------------------------|----------------------------------------------------------------------------------------------------|----------------------------------------------------------------------------------------------------|
| ファイルマ ホーム ワークプレーン                                                                                                    |                                                                                                    |                                                                                                    | 2                                                                                                    |
| Important         Important         マスカップ座標<br>スシックシスス         フンリッドを描く           作成         インボート/エクスポート<br>インボート/エクスポート         1         フンリッドを描く                                                                                                    | 2次スプラインを描画 立方体を指画<br>基本形状<br>                                                                                                    | <ul> <li>●和 診療算式構成</li> <li>●パーティション</li> <li>●通行</li> <li>●パーティション</li> <li>●回転</li> <li>●注</li> <li>●回転</li> <li>●須算</li> <li>●パーティション</li> <li>●別</li> <li>●別</li> <li>●</li></ul> | <ul> <li>□ 国取り 前</li> <li>□ ブルグラミング・</li> <li>○ ブルクラミング・</li> <li>○ 選択・</li> <li>○ 選択・</li> <li>○ 選択・</li> <li>○ 選択・</li> <li>○ 選択・</li> <li>○ 選択・</li> <li>○ 通知・</li> <li>○ 通知・</li> <li>○ 通知・</li> <li>○ 通知・</li> <li>○ の他</li> </ul>                                   |
| 🗅 🃂 🖬 💀 や オ 🖻 🏛 🗙 🛞 ・                                                                                                    |                                                                                                    |                                                                                                    |                                                                                                    |
| <ul> <li>モデルビルグ</li> <li>● Untitled.mph (root)</li> <li>● On-(Nic &amp; A</li> <li>● 成分 1 (comp1)</li> <li>● 定 &amp; A</li> <li>● 双方 1(wp1)</li> <li>▲ (A &gt; 273 N<sup>1</sup>) 1</li> <li>▲ (A &gt; 273 N<sup>1</sup>) 1</li> <li>▲ (A &gt; 273 N<sup>1</sup>) 1</li> <li>▲ (A &gt; 273 N<sup>1</sup>) 1</li> <li>▲ (A &gt; 273 N<sup>1</sup>) 1</li> <li>▲ (A &gt; 273 N<sup>1</sup>) 1</li> <li>▲ (A &gt; 273 N<sup>1</sup>) 1</li> <li>▲ (A &gt; 273 N<sup>1</sup>) 1</li> <li>▲ (A &gt; 273 N<sup>1</sup>) 1</li> <li>▲ (A &gt; 273 N<sup>1</sup>) 1</li> <li>▲ (A &gt; 273 N<sup>1</sup>) 1</li> <li>▲ (A &gt; 273 N<sup>1</sup>) 1</li> <li>▲ (A &gt; 275 N<sup>1</sup>) 1</li> <li>▲ (A &gt; 275 N<sup>1</sup>) 1</li> <li>▲ (A &gt; 275 N<sup>1</sup>) 1</li> <li>▲ (A &gt; 275 N<sup>1</sup>) 1</li> <li>▲ (A &gt; 275 N<sup>1</sup>) 1</li> <li>▲ (A &gt; 275 N<sup>1</sup>) 1</li> <li>▲ (A &gt; 275 N<sup>1</sup>) 1</li> </ul> | H     U     W     W | グラフィックス 収束表示 1 × ・<br>● ○ ① ① ● ● ● ● ● ● ● ● ● ● ● ● ● ● ● ●                                                                                                    | スタディを追加     ・ * ×       + スタディで追加       - スクディ       ● が けポートスクディ(<br>● ● 日間皮数<br>● 「一般」数数領域       ● 「● カルビスアモデル<br>● 予応力解析 周波数領域       ● 予応力解析 周波数領域       ● 予応力解析 周波数領域       ● 予応力取り 局間領域市       ● ● 予加スムスクティ       - スクディ(中ノィジックス       フィジックス     要提       ● 腰 (mem) |
|                                                                                                    |                                                                                                    | 自由度数:9687<br>自由度数:9687                                                                                                    | v                                                                                                    |
|                                                                                                    |                                                                                                    | 913 MB   9                                                                                                    | 24 MB                                                                                                    |
| 📑 占 🗷 🚔 🌻 🧐                                                                                                    |                                                                                                    |                                                                                                    | ▲ 🏴 🔁 🕪 A 6:58<br>2014/12/12                                                                                                    |

「半径」に適当な値(0.2~1m 程度)を入力して「すべて作成」を選択。

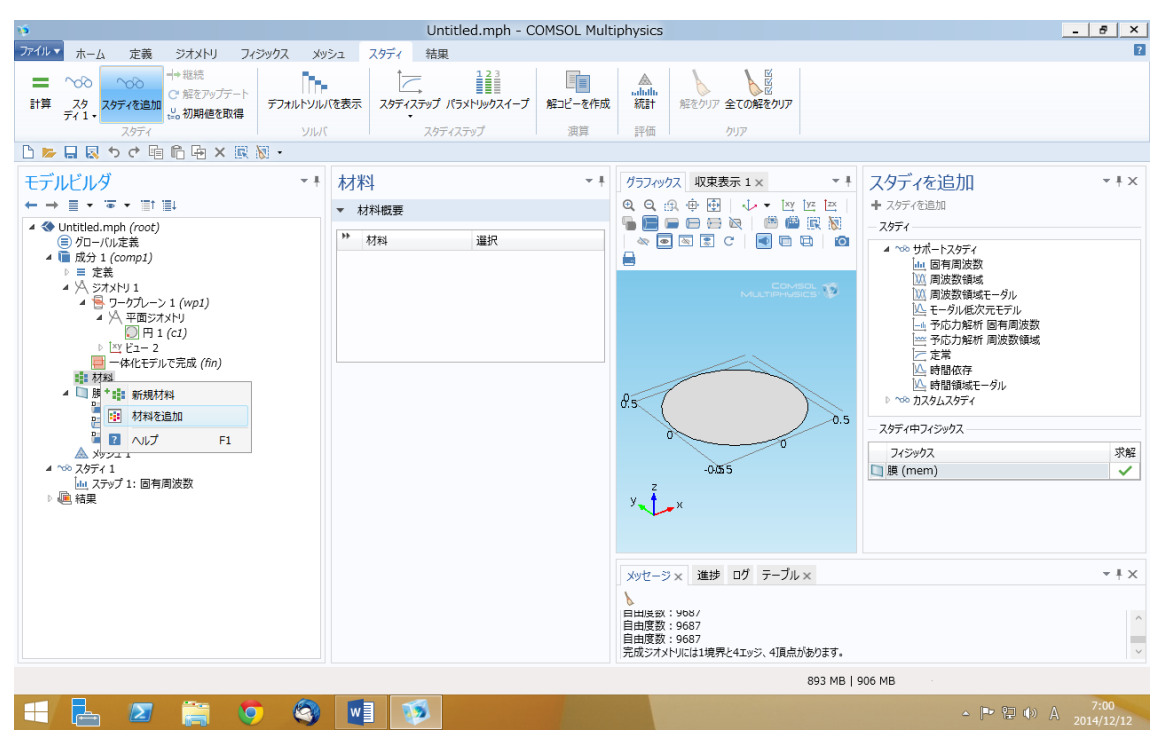

円が描画できたことを確認してから「材料」を右クリックしてメニューを出し,「材料を追加」を選択。

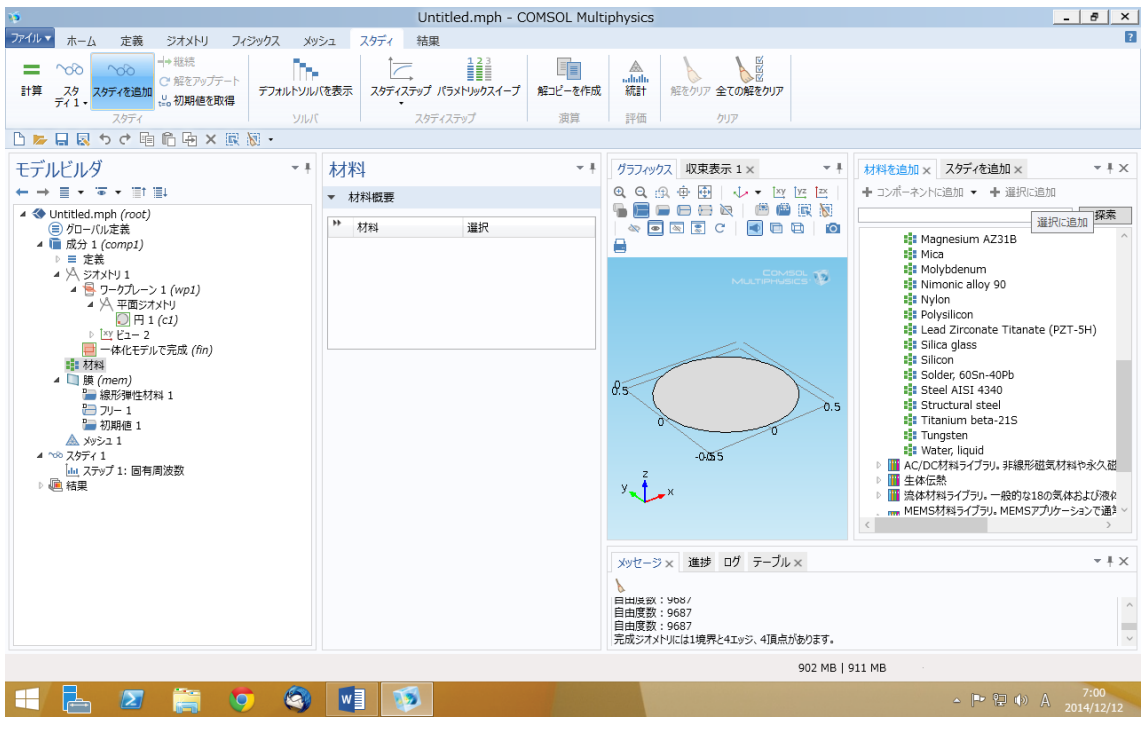

「標準材料ライブラリ」などの中から適当な(膜として良さそうな)材料を選択。 (良さそうなものを自分で考えること)

「コンポーネントに追加」を選択。

「材料を追加」の小さなウィンドウは閉じてよい。

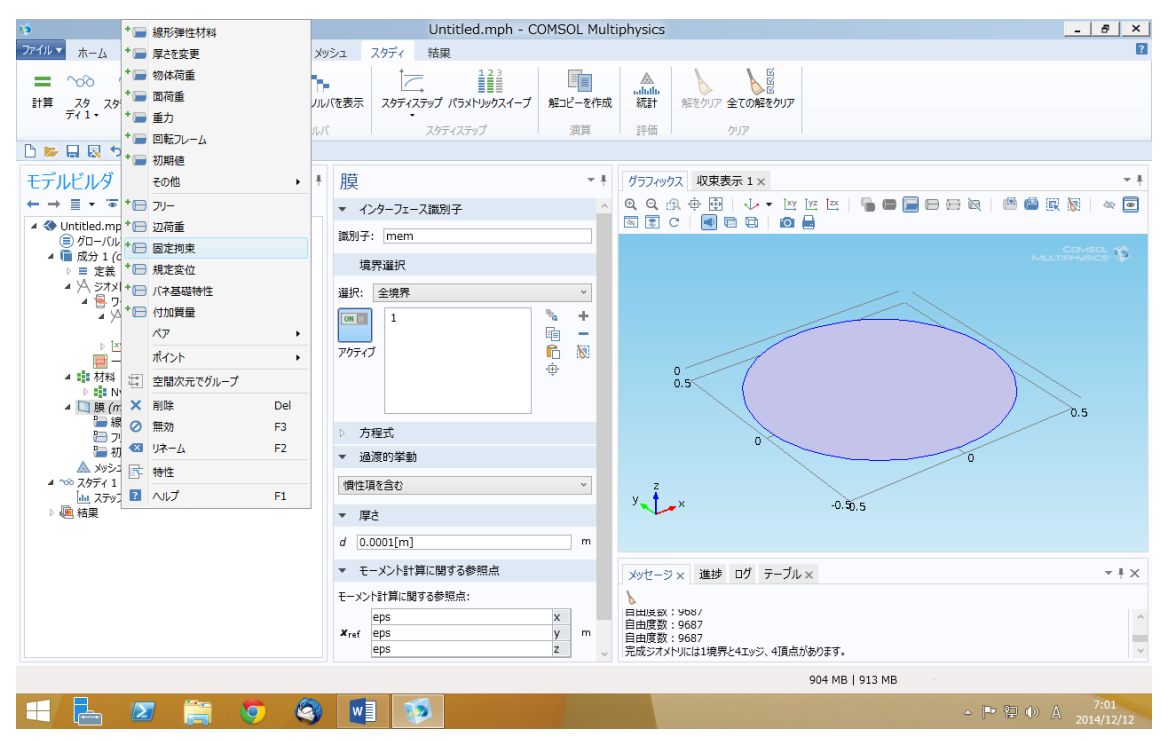

「膜(mem)」を右クリックしてメニューを出し、「固定拘束」を選択。

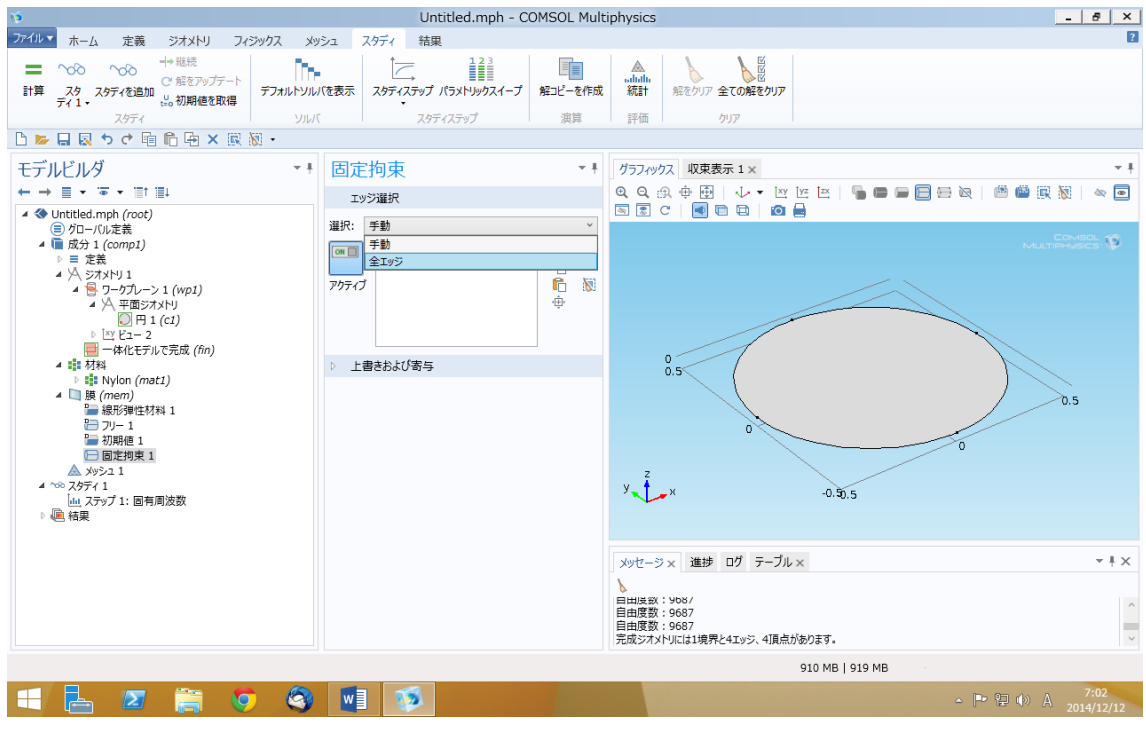

「全エッジ」を選択して、膜の円周部すべてを「固定」境界条件にする。

| 10                                                                                                    |                                                                                                    |          | Untitled.mph - C                           | OMSOL Mult             | iphysics                                 | _ 8 ×        |
|----------------------------------------------------------------------------------------------------|----------------------------------------------------------------------------------------------------|----------|--------------------------------------------|------------------------|------------------------------------------|--------------|
| ファイルマ ホーム 定義                                                                                                    | シオメトリ フィ                                                                                                    | ジックス メッシ | ュ スタディ 結果                                  |                        |                                          | 2            |
| <ul> <li>への への</li> <li>計算 スタ スタディを追 ディ1・</li> <li>スタディを追 ディ1・</li> </ul>                                                                                                    | → 継続<br>C 解をアップデート<br>い<br>い<br>い<br>い<br>い<br>い<br>い<br>い<br>い<br>い<br>い<br>い<br>い<br>い<br>い<br>い<br>い<br>い<br>い | รัวมเห   | ネタディステップ パラントックスイープ<br>スタディステップ パラントックスイープ | 解コピーを作成<br>演算          |                                          |              |
| 🗅 📂 🔲 🐼 to et                                                                                                    | 自作中× 🛛                                                                                                    | • 🕅      |                                            |                        |                                          |              |
| モデルビルダ                                                                                                    |                                                                                                    | ~ ‡      | 線形弾性材料                                     | - #                    | グラフィックス 収束表示 1 ×                         | - ‡          |
| ← → ≣ • '≅ • '                                                                                                    | † ∭↓                                                                                                    |          | 境界邏択                                       | ^                      | Q Q ⊕ ⊕   ↓ ▼ ⊠ ⊠ ⊠   ¶ = ⊟ ⊟ ⊕ ⊗   @ @  | R 🕅 🗠 📼      |
| ▲ ◆ Untitled.mph (roo<br>回 がローバル交差                                                                                                    | t)                                                                                                    |          | 選択: 全境界                                    | ~                      |                                          |              |
| <ul> <li>⑦ クローハル定義</li> <li>▲ □ 成分 1 (compi</li> <li>▶ 三 定義</li> <li>▲ ◇ ジオメトリ 1</li> <li>▲ ◇ ジオメトリ 1</li> <li>▲ ◇ ワークブレ</li> <li>▲ ◇ 平面</li> <li>● P</li> <li>▶ 四 ビュー</li> <li>● 四 ビュー</li> </ul> | )<br>-> 1 (wp1)<br>ジオメトリ<br>3 1 (c1)<br>2                                                                         |          | 2707 ±7777                                 | > +<br>■ -<br>€ %<br>⊕ |                                          | Comsol 🚏     |
| ▲ ■ 材料                                                                                                    | ) IV C 95.00 (IIII)                                                                                               |          | > 上書きおよび寄与                                 |                        | 0,5                                      |              |
| ▶ ■■ Nylon (/<br>⊿ 🛄 膜 (mem)                                                                                                    | nat1)                                                                                                    |          | モデル入力                                      |                        |                                          | 0.5          |
| □ 線形弾性 □ フリー 1                                                                                                    | * <b>&gt;&gt;</b> 熱膨張                                                                                             | 11.0     | 座標系選択                                      |                        |                                          |              |
| 🚂 初期値:                                                                                                    | * 📟 初期ひずみおよび                                                                                                    | 応力       | [續系:                                       |                        | 0                                        |              |
| □ 固定拘束<br>▲ メッシュ 1                                                                                                    | * 🖃 減衰                                                                                                    |          | 覓界系 1 (sys1)                               | ~                      | ,                                        |              |
| ▲ ~ スタディ 1                                                                                                    | 🖻 3Ľ-                                                                                                    |          | 線形弾性材料                                     |                        | y -0.50.5                                |              |
| ▶ @ 結果                                                                                                    | 重複                                                                                                    |          | ]体モデル:                                     |                        |                                          |              |
|                                                                                                    | ☑ リネーム                                                                                                    | F2       | 等方性                                        | ~                      |                                          |              |
|                                                                                                    | 時 特性                                                                                                    |          | 锭:                                         |                        | メッセージ× 進捗 ログ テーブル×                       | <b>~</b> ‡ × |
|                                                                                                    | ? ヘルプ                                                                                                    | F1       | アング率およびポアソン比                               | *                      | 8                                        |              |
|                                                                                                    |                                                                                                    |          | ヤング率:                                      |                        | 自由度数:9687                                | ^            |
|                                                                                                    |                                                                                                    |          | E 材料データ参照                                  | ¥                      | 自由度数:9687<br>完成ジオメトリには1境界と4エッジ、4項点があります。 | ~            |
|                                                                                                    |                                                                                                    |          | <b>ホアリン</b> ド・                             |                        | 010 MP   010 MP                          |              |
|                                                                                                    | -                                                                                                    |          |                                            |                        | ato WB   ata WB                          | 7.02         |
|                                                                                                    |                                                                                                    |          |                                            |                        | - P 🖫 🕩                                  | A 2014/12/12 |

「線形弾性材料1」を右クリックしてメニューを出し,「初期ひずみおよび応力」を選択。 「初期面内応力」の対角成分に適当な値を入力。例えば100~1000 N/m 程度など。

| 10                     |         |                      |         | Untitled.mph - C                        | OMSOL Multi | physics       |                                         | _ 8 ×             |
|------------------------|---------|----------------------|---------|-----------------------------------------|-------------|---------------|-----------------------------------------|-------------------|
| ファイル マ ホーム             | . :     | 定義 ジオメトリ フィジックス :    | xyina 🗇 | スタディ 結果                                 |             |               |                                         | 2                 |
| = ~~                   |         | 全て作成                 | F8      |                                         |             | alulu         |                                         |                   |
| 計算 スタ :<br>ディ1・        |         | フリーメッシュ 4回体          |         | スタディステップ パラメトリックスイープ                    | 解コピーを作成     | 統計            | 解をクリア 全ての解をクリア                          |                   |
|                        | * 4     | 21-7                 |         | スタディステップ                                | 演算          | 評価            | クリア                                     |                   |
| 🗅 📂 🗔 🔣                |         | 現界圏                  |         | +                                       | 1           |               |                                         |                   |
| モデルビルタ                 |         | その1回の対象1下            | •       | * 「 フリーメッシュ 3円形                         | - I         | HETAN         | 1 収車表示 1 🖌                              | - 1               |
|                        |         | サイズ                  |         | ・ ve フリーメッシュ 452元/                      |             |               |                                         |                   |
|                        |         | 分布                   |         |                                         |             |               | g ( , , , , , , , , , , , , , , , , , , |                   |
| ■ 0nutied.<br>(=) グロー/ | +       | コーナー細分化              |         | * A IYS                                 |             |               |                                         |                   |
| 4 间 成分 1               | THe     | スケール                 |         | 100 PX1262E-                            |             |               |                                         | MULTIPHUSICS'     |
|                        | *       | フィジックス制御メッシュシーケンスを編集 |         |                                         | ~           |               |                                         |                   |
| A 🗧                    | 8       | メッシュをクリア             |         | ・ (1) エッジをコピー                           |             |               |                                         |                   |
| 4                      | ×       | シーケンスを削除             |         |                                         | ~           |               |                                         |                   |
| Þ                      | <br>uth | 統計                   |         | + 4 4 4 4 4 4 4 4 4 4 4 4 4 4 4 4 4 4 4 |             |               |                                         |                   |
|                        | œ       | インポート                |         | . <u>▼</u> 1 858                        |             |               | 0                                       |                   |
| 4 44                   | G.      | 重複                   |         |                                         |             |               | 0.5                                     |                   |
| 4 🛄 膜                  | ×       | 削除                   | Del     |                                         |             |               |                                         | 0.5               |
| A 🎽                    | ×       | リネーム                 | F2      |                                         |             |               |                                         |                   |
| 2                      | R       | 特件                   |         |                                         |             |               | 0                                       | 0                 |
|                        | 2       |                      | F1      |                                         |             |               |                                         |                   |
| وبر 🔬                  | 51 I    |                      |         |                                         |             | y_ 2          | v                                       | 0.5.              |
| ▲ ~ スタディ               | 1       |                      |         |                                         |             |               | A                                       | -0.40.5           |
| ▶ 眞 結果                 | י לעי   | : 回有周波数              |         |                                         |             |               |                                         |                   |
|                        |         |                      |         |                                         |             |               | and the state                           |                   |
|                        |         |                      |         |                                         |             | メッセージ         | × 進捗 ロク テーフル >                          | < + + X           |
|                        |         |                      |         |                                         |             |               | · UDX /                                 |                   |
|                        |         |                      |         |                                         |             | 自由度数          | : 9687                                  | ^                 |
|                        |         |                      |         |                                         |             | 自田度数<br>完成ジオメ | : 908/<br>トリには1境界と4エッジ、4頂点が             | あります。             |
|                        |         |                      |         |                                         |             |               |                                         | 911 MB   923 MB   |
|                        | 1       | 🛪 🚞 👩 🙆              | w       |                                         |             |               |                                         | ▲ IP 2 (b) Δ 7:03 |
|                        |         |                      |         |                                         |             | -             |                                         | 2014/12/12        |

「メッシュ 1」を右クリックしてメニューを出し,」を「その他の操作」から「フリーメッシュ3角形」を選択。

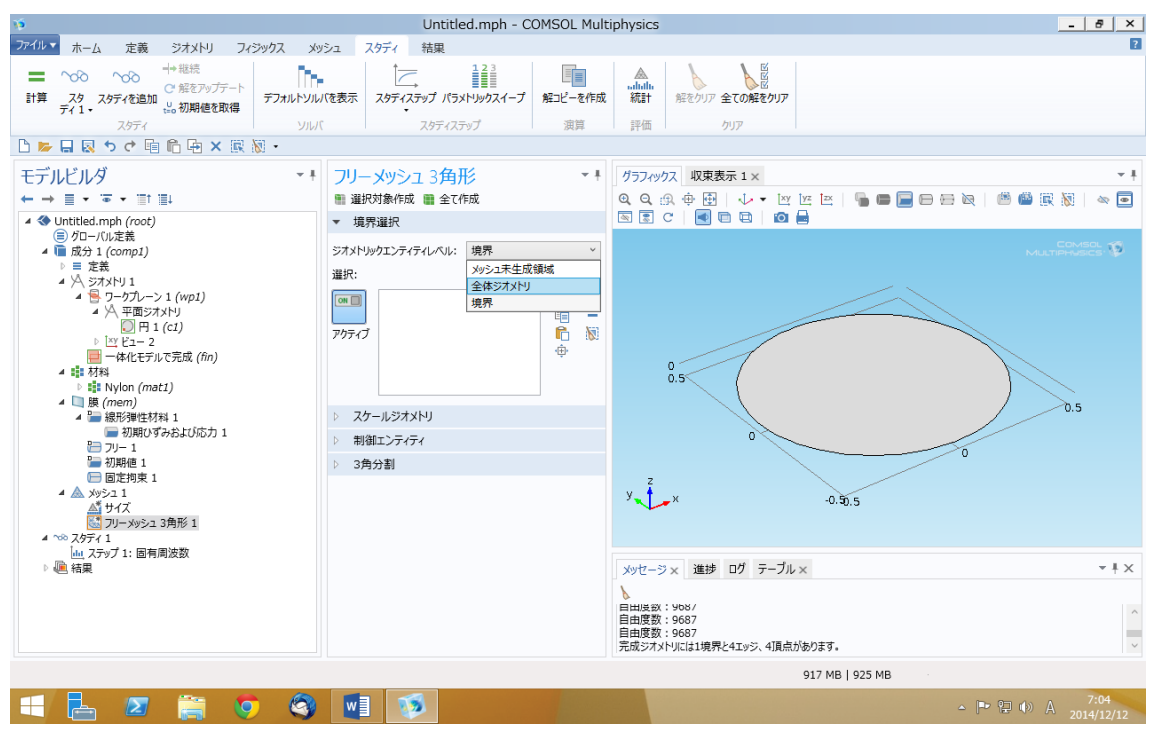

「ジオメトリックエンティティレベル」を「全体ジオメトリ」に設定。 すぐ上にある「全て作成」をクリック。

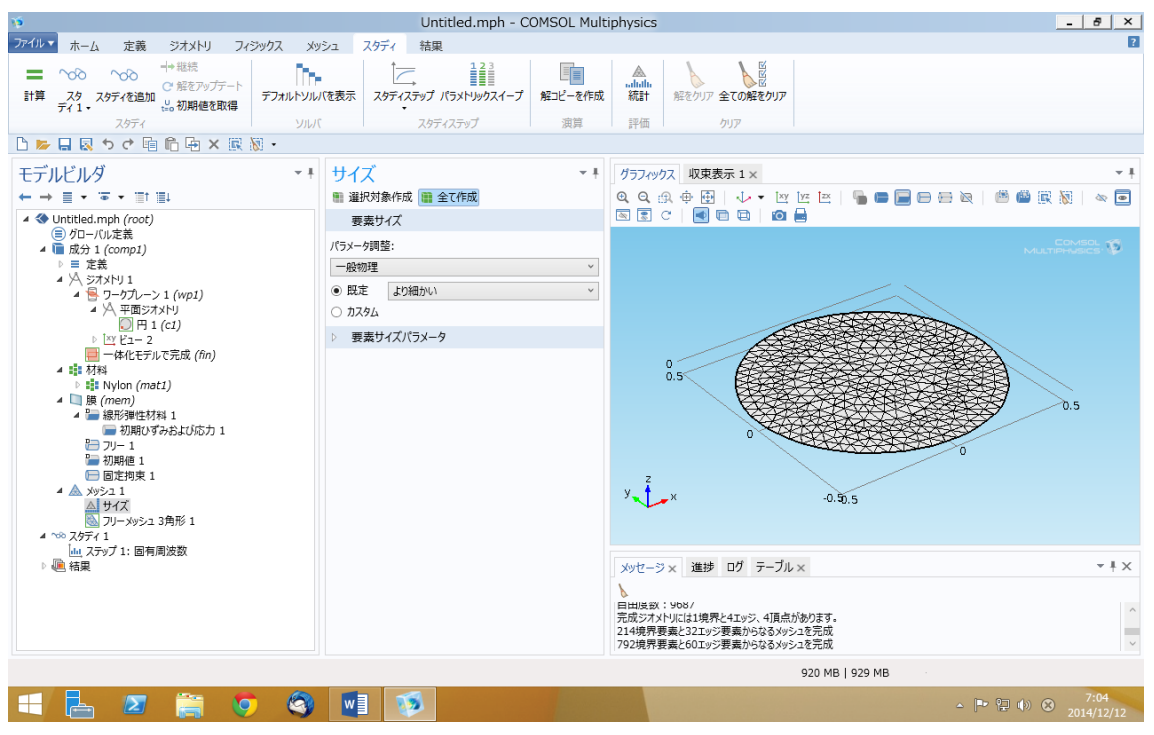

デフォルトでは少々分割が粗いので,「メッシュ1」の中の「サイズ」を選択して,要素サ イズの「既定」の欄を「より細かい」に変更して,再度「全て作成」を選択。

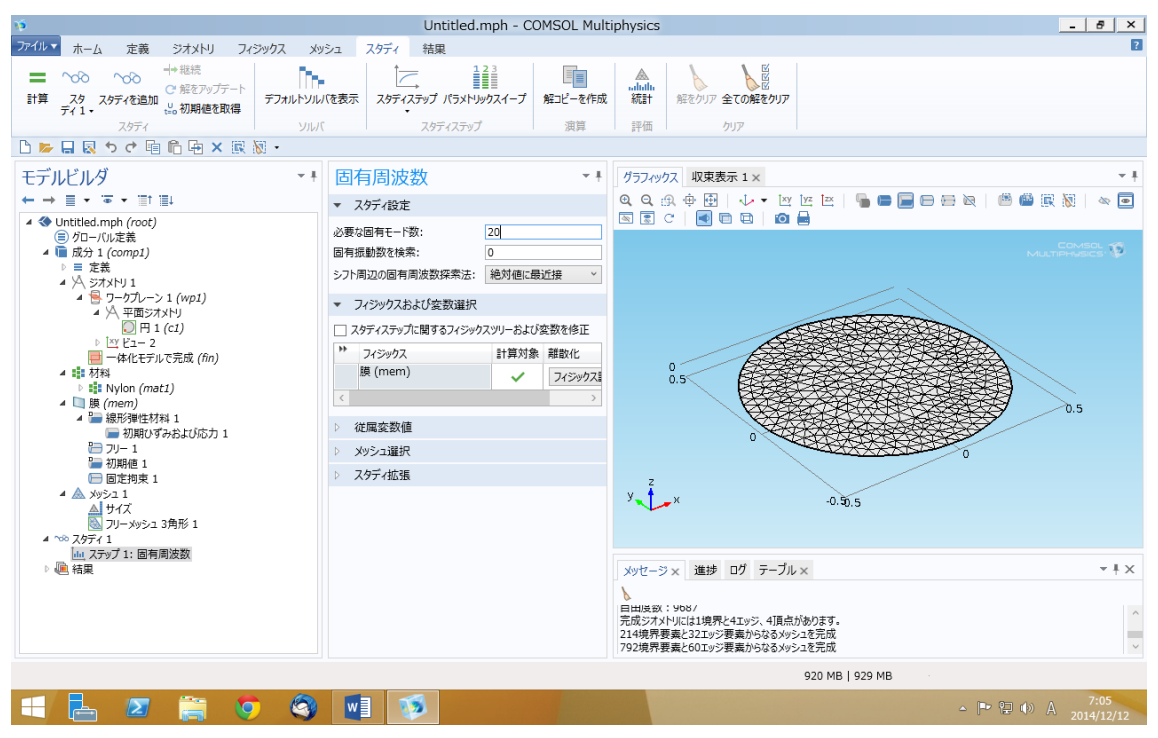

「スタディ1」の「ステップ1:固有周波数」を選択し、必要なモード数を 20 程度に設定。 左上にある「計算」ボタンを押して、計算を実行。

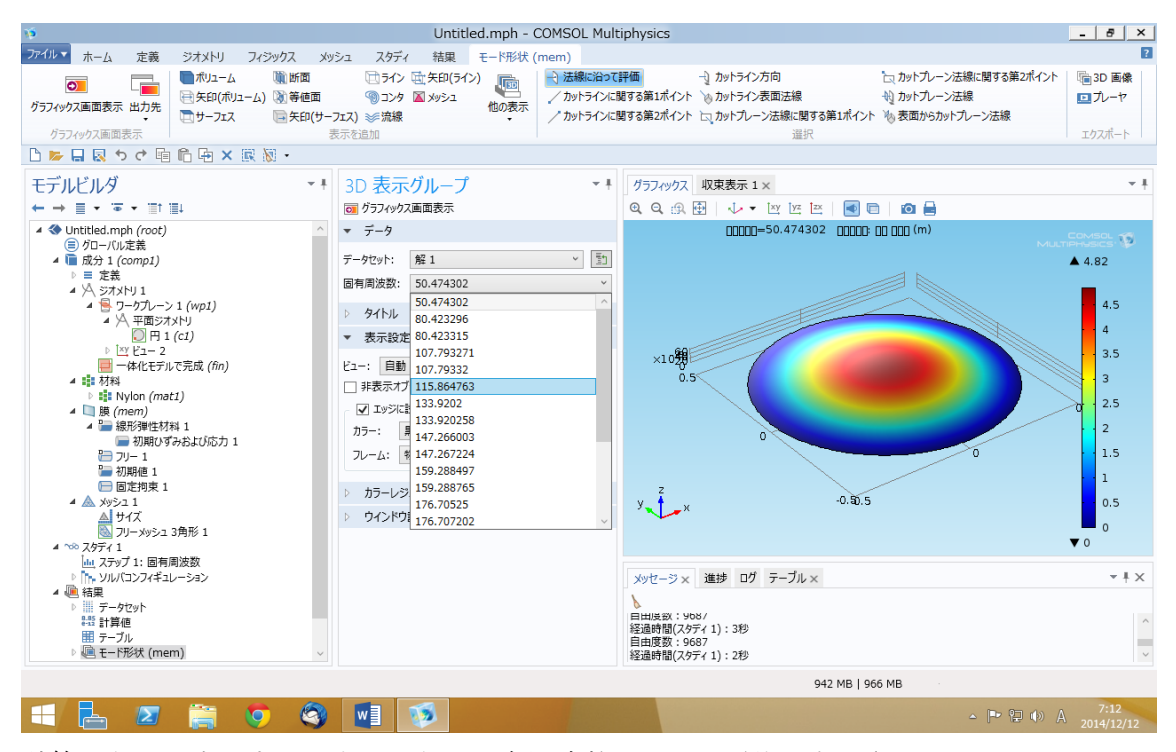

計算がうまく完了すると上のように固有周波数とモード形状が表示される。 固有周波数を選択して「グラフィックス画面表示」を押すと、表示される固有モードを変更 することができる。

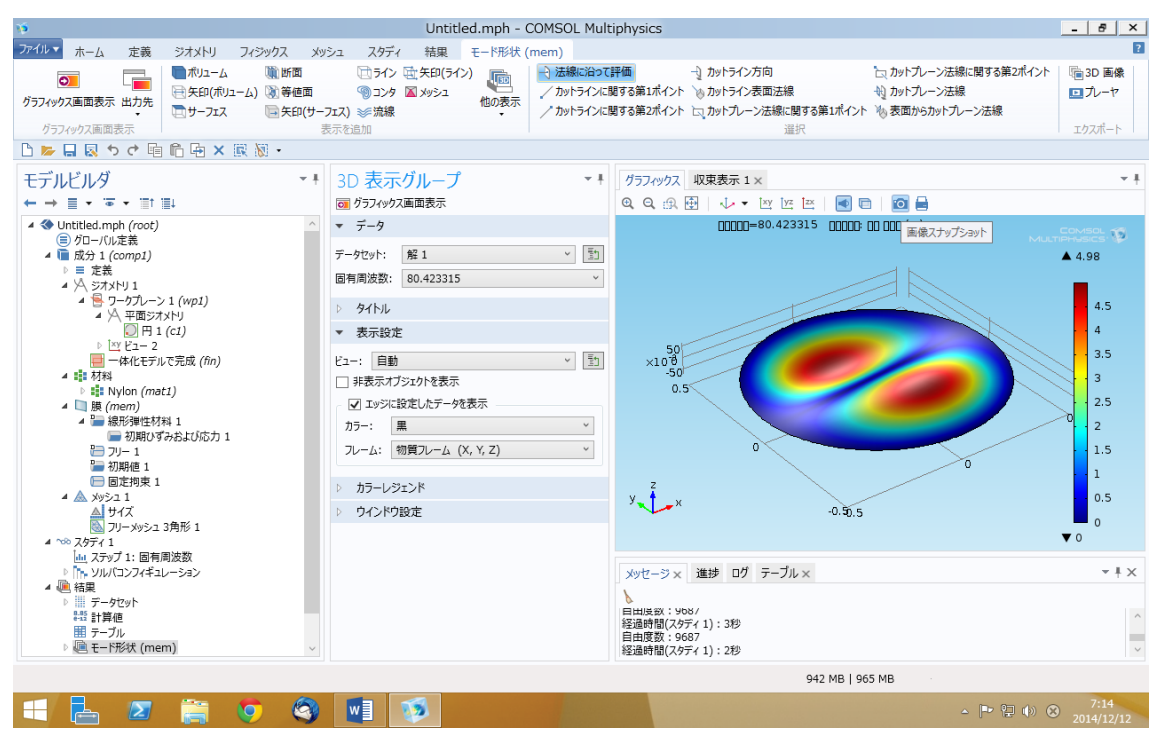

「画面スナップショットボタン」を押すと、グラフィックス画面をクリップボードにコピーしたり、画像ファイルとして保存したりすることができる。

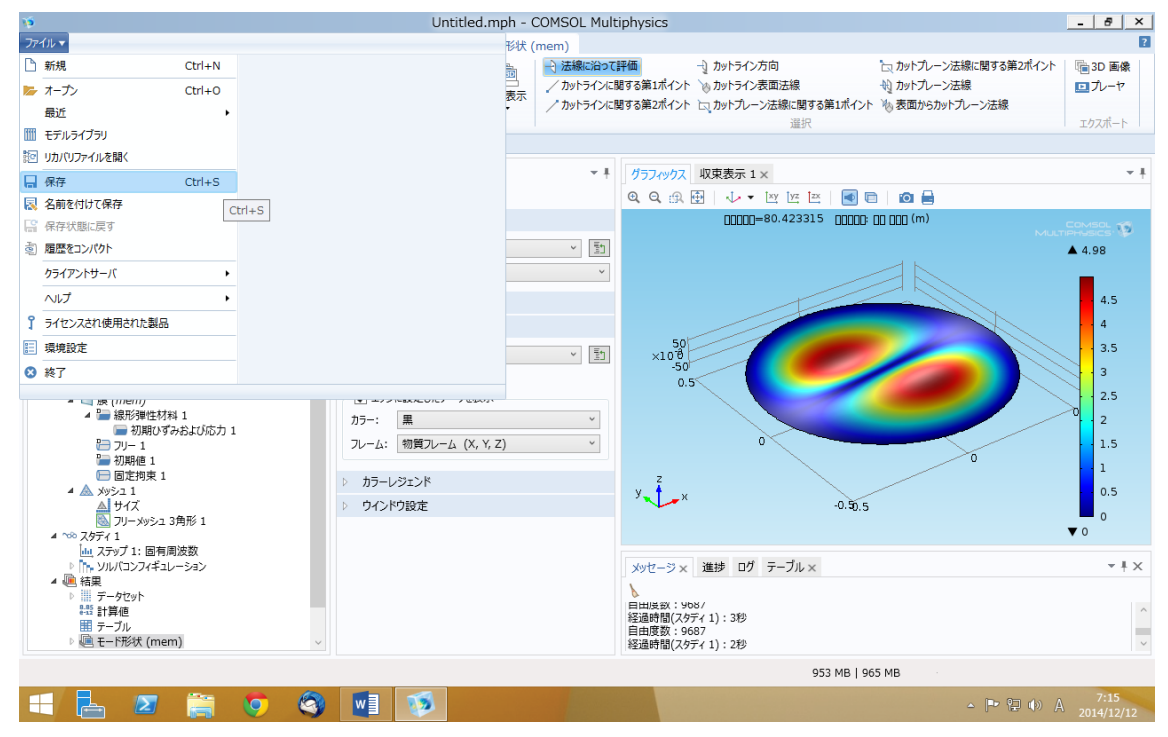

「ファイル」タブの「保存」メニューなどを使用して解析ファイルを保存しておくこと。 保存したファイルを開けば,保存した時点から作業を再開できる。